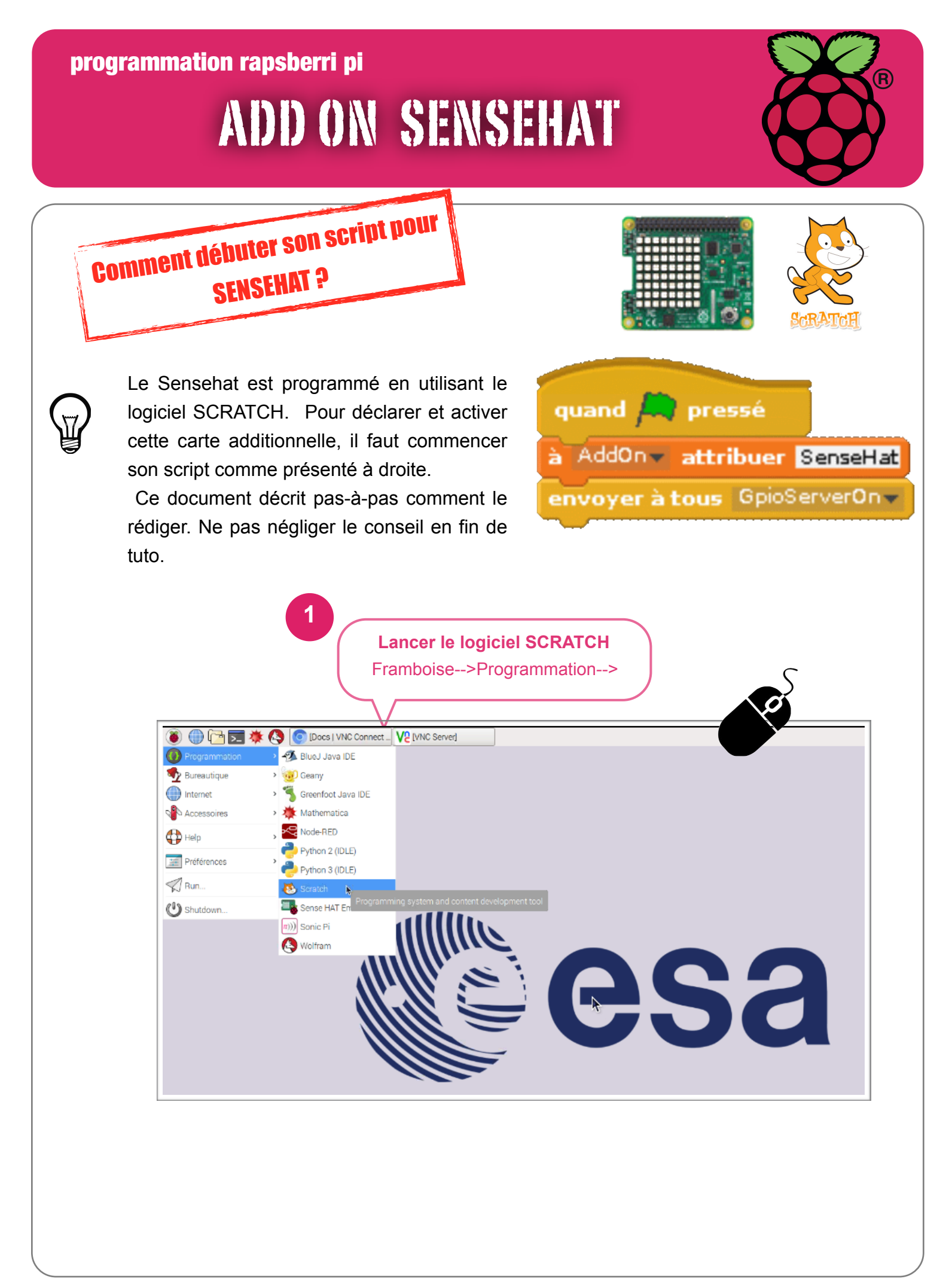

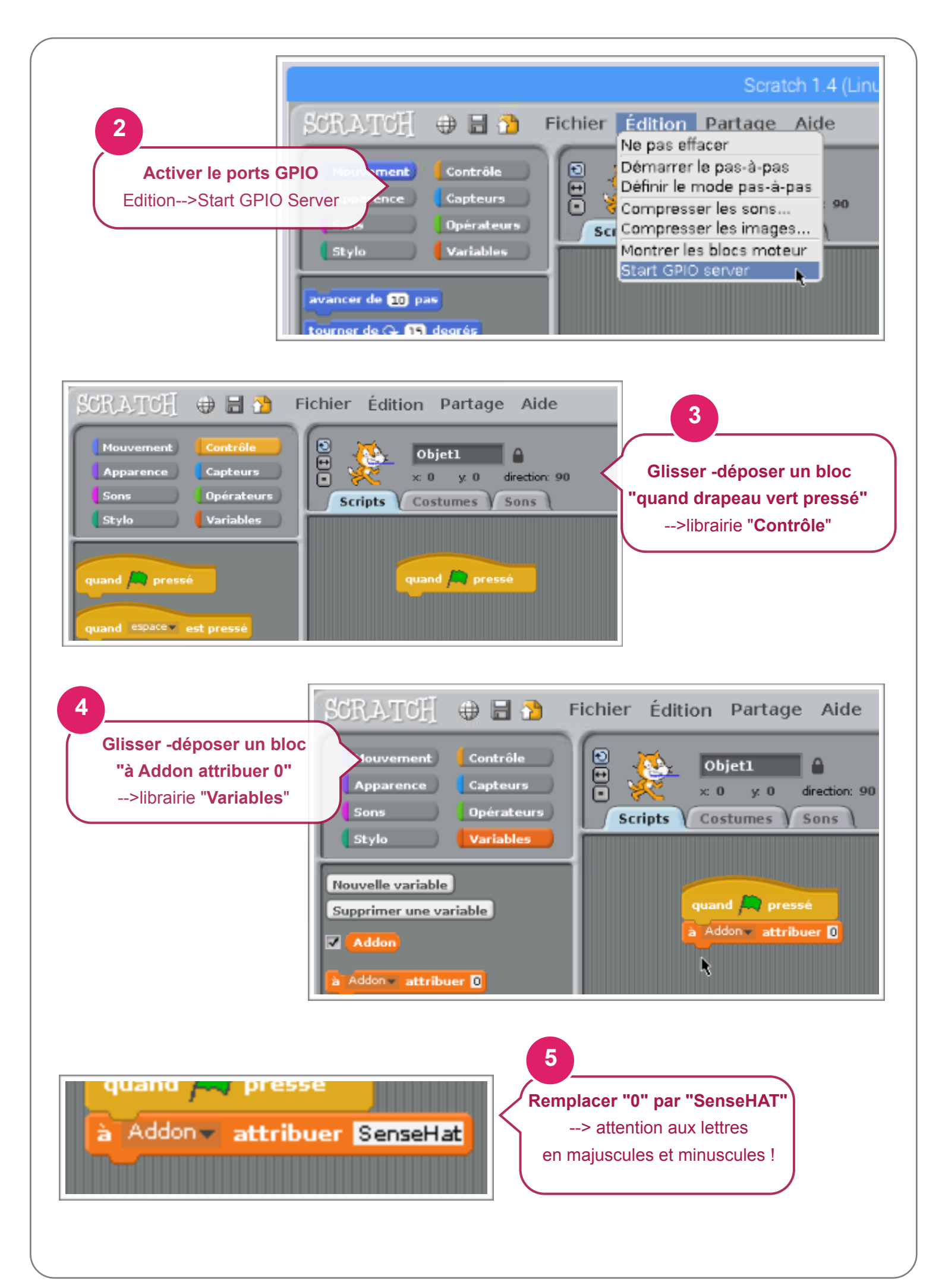

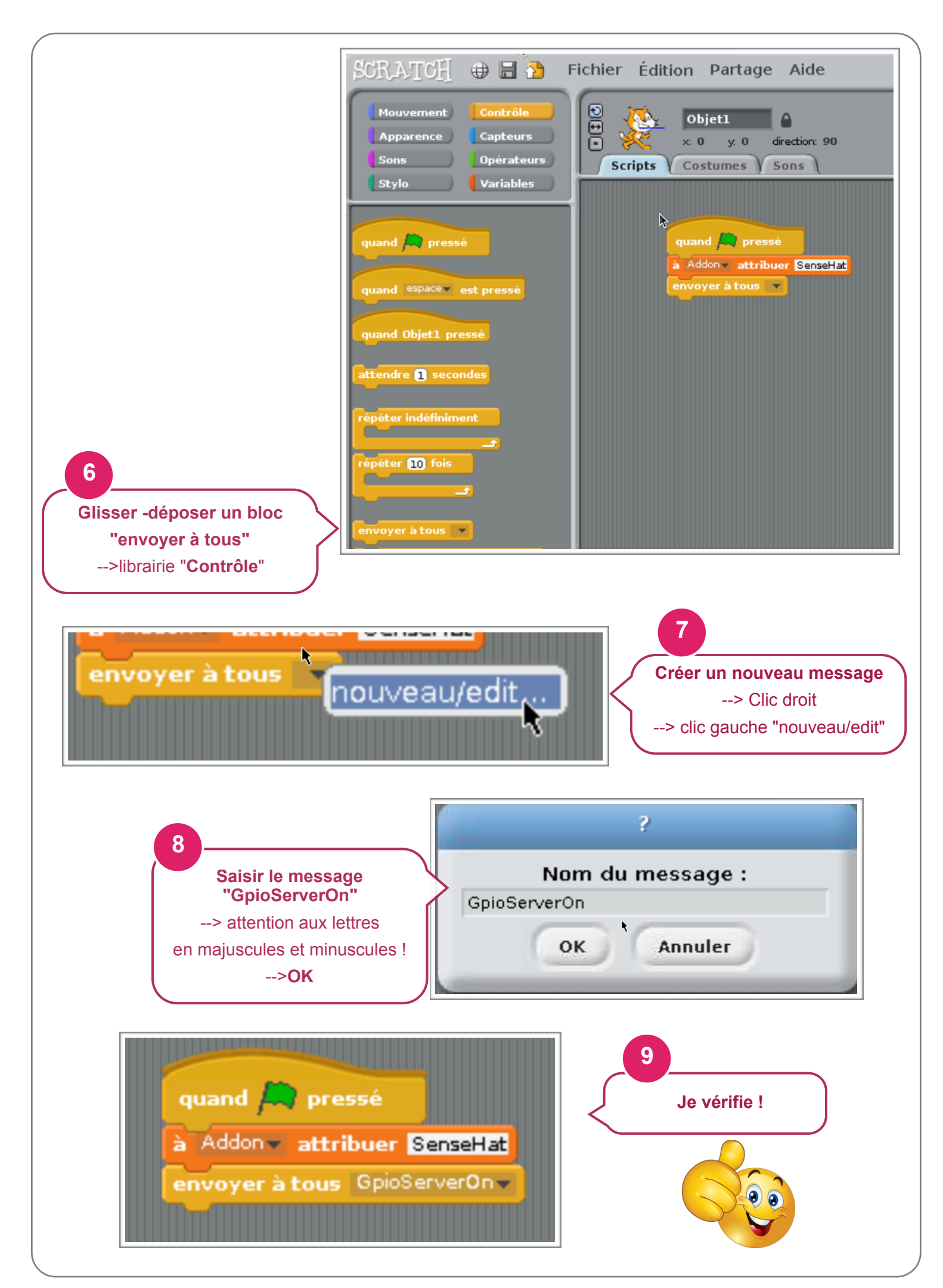

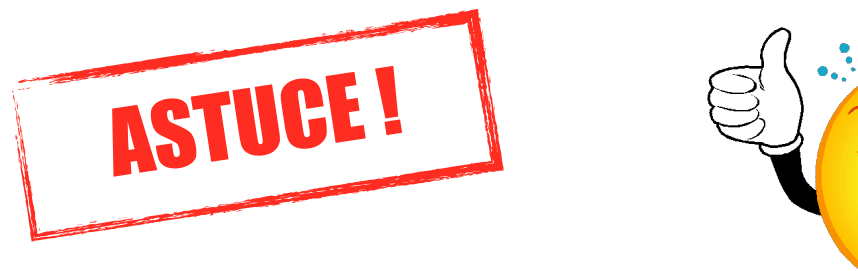

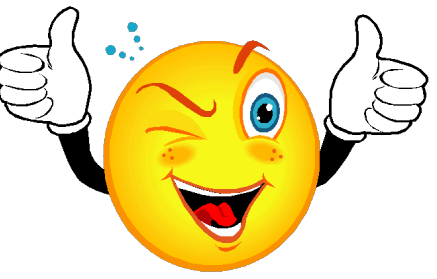

Puisque il faut commencer tous les programmes pour utiliser la carte additionnelle SENSEHAT par ce script, enregistrez-le sous le nom de "debut\_script\_sensehat".

A chaque nouveau script, ouvrez celui\_ci et enregistrez sous un nouveau nom (correspondant à votre projet) !

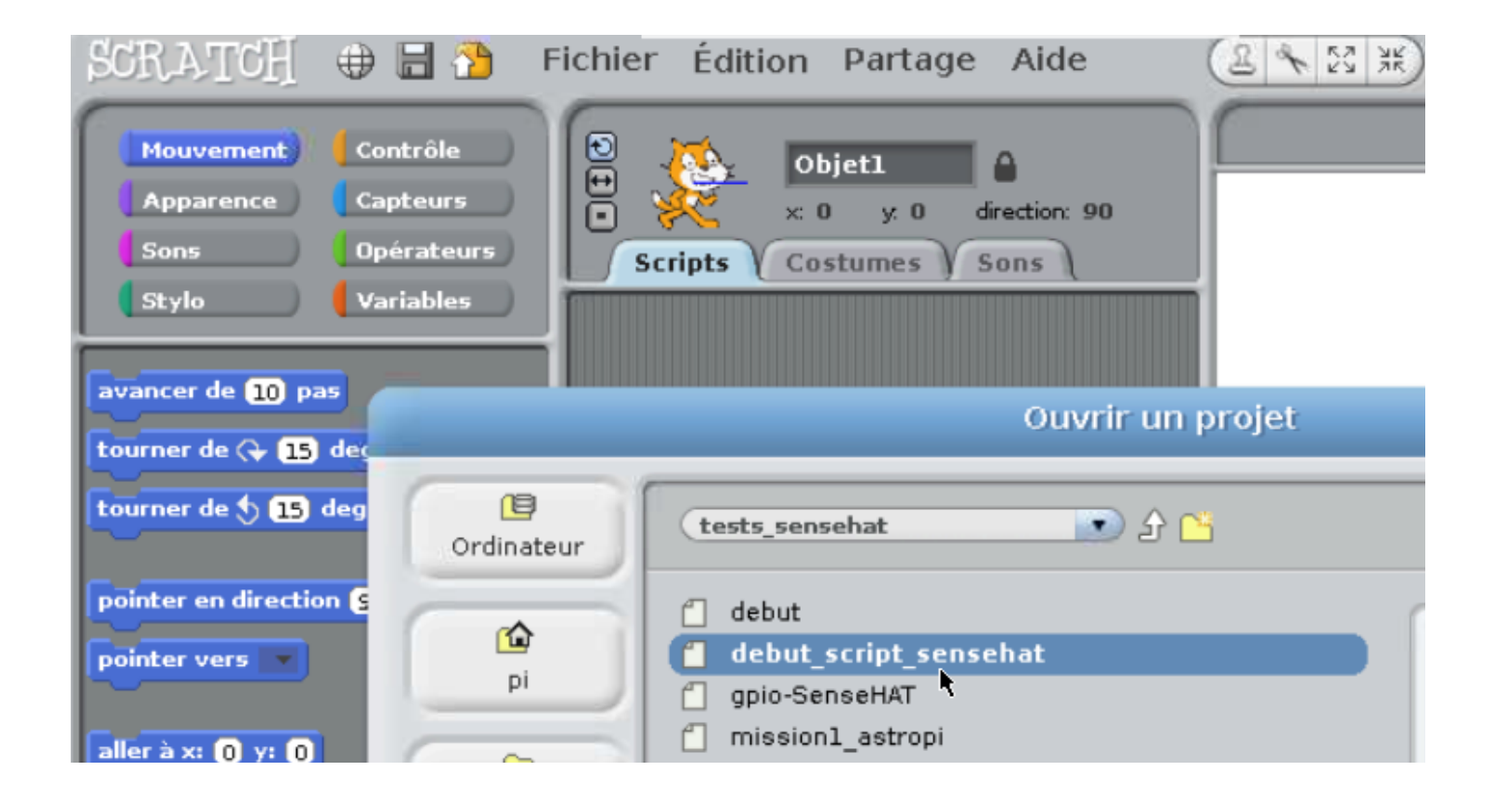